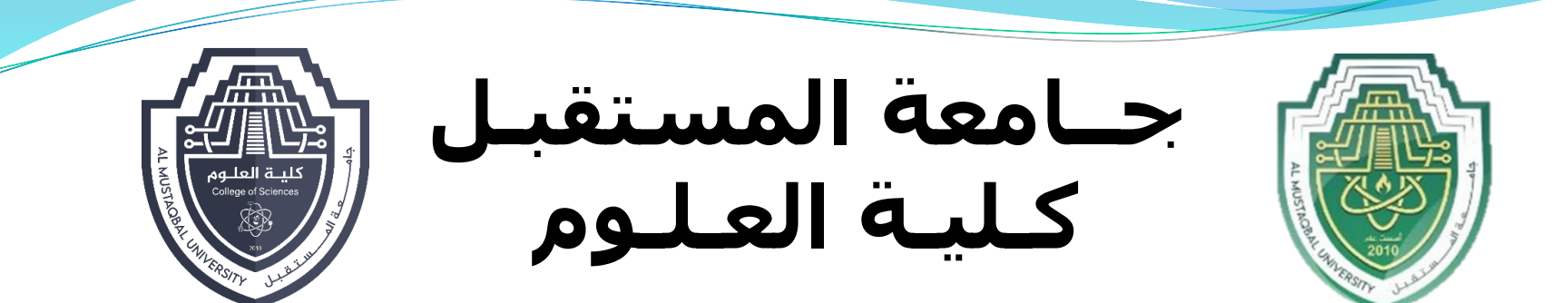

# Computer Sciences First stage LECTURE 8

#### **Introduction to MS Excel**

By

Asst. Raed Imran ALshmary

# Learning Objectives

Understand and apply the following skills:

- Explore and identify MS Excel user interface elements.
- Moving around worksheets.
- Selecting cells, rows, and columns.
- Editing & formatting worksheets.
- Inserting & deleting rows and columns.
- Deleting rows & columns.
- Changing row heights & column widths.

#### Outlines

- Introduction
- MS Excel 2010 Interface
- Moving Around Worksheets
- Selecting Cells, Rows, and Columns
- Editing & Formatting Worksheets
- Formatting Numbers
- Inserting Rows and Columns
- Deleting Rows and Columns
- Changing Row Heights
- Changing Column Widths

#### Introduction

A spreadsheet: is a table of values arranged in rows and columns; the intersection of a Row & Column is called a Cell.

- Each cell can have a predefined relationship to the other cells.
- If you change the value of one cell, the values in the other cells may also be changed according to their relationships with that cell.

|               |         | My Ex    | penses [ | Fable  | )           |                    |
|---------------|---------|----------|----------|--------|-------------|--------------------|
| Expense Type  | October | November | December | Total  | Average     | <b>Over Budget</b> |
| Tutions       | 0       | 0        | 0        | 0      | 0           |                    |
| Books         | 0       | 26.5     | 0        | 26.5   | 8.833333333 |                    |
| Rents         | 625     | 625      | 625      | 1875   | 625         |                    |
| Food          | 900     | 800      | 475      | 2175   | 725         | no                 |
| Transportaion | 79      | 150      | 100      | 329    | 109.6666667 |                    |
| Other         | 55      | 136      | 87       | 278    | 92.66666667 |                    |
| Total         | 1659    | 1737.5   | 1287     | 4683.5 | 1561.166667 |                    |

#### Introduction

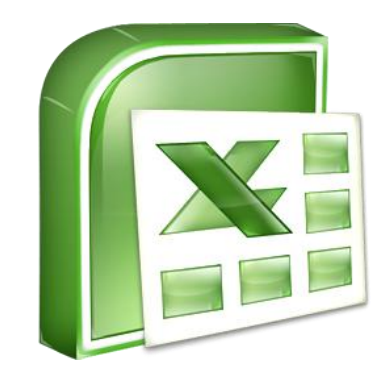

- Excel is the MS-Office Application program used for creating spreadsheets.
- You can use Excel to enter all sorts of data and perform financial, mathematical, or statistical calculations.
- Excel operates like other MS Office programs and has many of the same functions and shortcuts as MS Word & MS PowerPoint.
- Excel is more widespread, quick, and easy.
- Excel file extension (.xlsx).

| 🗶   🛃 | 9-6       | • ×   <del>-</del> | -        |                  | _        |       |        |                | CSE1                | 11-Excel Tr | aining File-Inter | face.xlsx -                   | Microsoft Ex                                                                                | cel                   |                  | _            |          | _         |                        |                   |                       |          |
|-------|-----------|--------------------|----------|------------------|----------|-------|--------|----------------|---------------------|-------------|-------------------|-------------------------------|---------------------------------------------------------------------------------------------|-----------------------|------------------|--------------|----------|-----------|------------------------|-------------------|-----------------------|----------|
| File  | Hon       | ne Inse            | ert Pa   | ge Layout        | Formulas | Data  | Review | View           |                     |             |                   |                               |                                                                                             |                       |                  |              |          |           |                        |                   | ۵                     | () — 🖶 X |
| Ê     | 🔏 Cut     |                    | Calibri  | - 1              | ii · A   | ≡     | = = 0  | §~ ▶¶ ~        | Wrap Tex            | đ           | General           | •                             | S<br>A<br>A<br>A<br>A<br>A<br>A<br>A<br>A<br>A<br>A<br>A<br>A<br>A<br>A<br>A<br>A<br>A<br>A |                       |                  |              |          | Σ AutoSum |                        | ĥ                 | b                     |          |
| Paste | I Form    | at Painter         | BI       | <u>u</u> .       | - 🗠 - 🗛  | • = = |        |                | <u>⊧a</u> ∍ Merge & | Center 👻    | \$ ~ % ,          | .00 .00<br>00 ⇒.0             | Conditiona<br>Formatting                                                                    | al Format<br>as Table | Cell<br>Styles * | Insert Delet | e Format | Clear *   | Sort & F<br>Filter * S | Find &<br>elect ≠ | Translate<br>Document |          |
| (     | Clipboard | Fai                |          | Font             |          | Es.   |        | Alignment      |                     | - Fai       | Number            | - Fa                          |                                                                                             | Styles                | $\wedge$         | Cells        |          | E         | diting                 |                   |                       |          |
|       | A1        |                    | r (= X   | $\checkmark f_x$ |          |       |        |                |                     |             |                   |                               |                                                                                             |                       | -                |              |          |           |                        |                   |                       | ¥        |
|       | А         | В                  | С        | D                | E        | F     | G      | Н              | 1                   | J           | K                 | L                             | М                                                                                           | N                     | 0                | Р            | Q        | R         | S                      | Т                 | U                     | V 🗖      |
| 1     |           |                    |          |                  |          |       |        |                |                     |             |                   |                               |                                                                                             |                       |                  |              |          |           |                        |                   |                       |          |
| 2     |           |                    |          |                  |          |       |        |                |                     |             |                   |                               |                                                                                             |                       |                  |              |          |           |                        |                   |                       |          |
| 3     |           |                    |          |                  |          |       |        |                |                     |             |                   |                               |                                                                                             |                       |                  |              |          |           |                        |                   |                       |          |
| 4     |           |                    |          |                  |          |       |        |                |                     |             |                   |                               |                                                                                             |                       |                  |              |          |           |                        |                   |                       |          |
| 5     |           |                    |          |                  |          |       |        |                |                     |             |                   |                               |                                                                                             |                       |                  |              |          |           |                        |                   |                       |          |
| 6     |           |                    |          |                  |          |       |        |                |                     |             |                   |                               |                                                                                             |                       |                  |              |          |           |                        |                   |                       |          |
| /     |           |                    |          |                  |          |       |        |                |                     |             |                   |                               |                                                                                             |                       |                  |              |          |           |                        |                   |                       |          |
| 9     |           |                    |          |                  |          |       |        |                |                     |             |                   |                               |                                                                                             |                       |                  |              |          |           |                        |                   |                       |          |
| 10    |           |                    |          |                  |          |       |        |                |                     |             |                   |                               |                                                                                             |                       |                  |              |          |           |                        |                   |                       |          |
| 11    |           |                    |          |                  |          |       |        |                |                     |             |                   |                               |                                                                                             |                       |                  |              |          |           |                        |                   |                       |          |
| 12    |           |                    |          |                  |          |       |        |                |                     |             |                   |                               |                                                                                             |                       |                  |              |          |           |                        |                   |                       |          |
| 13    |           |                    |          |                  |          |       |        |                |                     |             |                   |                               |                                                                                             |                       |                  |              |          |           |                        |                   |                       |          |
| 14    |           |                    |          |                  |          |       |        |                |                     |             |                   |                               |                                                                                             |                       |                  |              |          |           |                        |                   |                       |          |
| 15    |           |                    |          |                  |          |       |        |                |                     |             |                   |                               |                                                                                             |                       |                  |              |          |           |                        |                   |                       |          |
| 16    |           |                    |          |                  |          |       |        |                |                     |             |                   |                               |                                                                                             |                       |                  |              |          |           |                        |                   |                       | =        |
| 17    |           |                    |          |                  |          |       |        |                |                     |             |                   |                               |                                                                                             |                       |                  |              |          |           |                        |                   |                       |          |
| 18    |           |                    |          |                  |          |       |        |                |                     |             |                   |                               |                                                                                             |                       |                  |              |          |           |                        |                   |                       |          |
| 19    |           |                    |          |                  |          |       |        |                |                     |             |                   |                               |                                                                                             |                       |                  |              |          |           |                        |                   |                       |          |
| 20    |           |                    |          |                  |          |       |        |                |                     |             |                   |                               |                                                                                             |                       |                  |              |          |           |                        |                   |                       |          |
| 21    |           |                    |          |                  | Δn       | Fv.   |        | fil <u>a a</u> | rat                 | vor         | khoo              | $\mathbf{k} \cdot \mathbf{i}$ | CO1                                                                                         | nno                   | ced              | of a         | nur      | nhor      | of                     |                   | _                     |          |
| 23    |           |                    |          |                  | 711      | ĽA    |        | inc u          | 'i a v              | W UI        | VOON              | <b>n</b> . 1                  | 5 001                                                                                       | npo                   | scu              | UI a         | nui      | noci      | 01                     |                   |                       |          |
| 24    |           |                    |          |                  | WOI      | lzch  | oot    |                | nld k               | a m         | ora t             | han                           | 200                                                                                         | )                     |                  |              |          |           |                        |                   |                       |          |
| 25    |           |                    |          |                  | WÜ       | K21   |        |                | uiu ι               |             |                   | nan                           | 200                                                                                         | )                     |                  |              |          |           |                        |                   |                       |          |
| 26    |           |                    |          |                  |          |       | _      |                |                     |             |                   |                               |                                                                                             |                       |                  |              |          |           |                        |                   |                       |          |
| 27    |           |                    |          |                  |          |       |        |                |                     |             |                   |                               |                                                                                             |                       |                  |              |          |           |                        |                   |                       |          |
| 28    |           |                    |          |                  |          |       |        |                |                     |             |                   |                               |                                                                                             |                       |                  |              |          |           |                        |                   |                       |          |
| 29    |           |                    |          |                  |          |       |        |                |                     |             |                   |                               |                                                                                             |                       |                  |              |          |           |                        |                   |                       |          |
| 30    |           |                    |          |                  |          |       |        |                |                     |             |                   |                               |                                                                                             |                       |                  |              |          |           |                        |                   |                       |          |
| 31    |           |                    |          |                  |          |       |        |                | V                   |             |                   |                               |                                                                                             |                       |                  |              |          |           |                        |                   |                       |          |
| 32    | ▶ She     | et1 / She          | eet2 / S | iheet3 🏑 🞾       | /        |       |        |                |                     |             |                   |                               | Ī                                                                                           | 4                     |                  |              |          |           |                        |                   |                       | ► []     |
| Edit  |           |                    |          |                  |          |       |        |                |                     |             |                   |                               |                                                                                             |                       |                  |              |          |           | III 🗆                  | 10                | 0% 🗩                  |          |
|       |           | <b>•</b>           |          | - 6              |          |       |        |                |                     |             |                   |                               |                                                                                             |                       |                  |              |          |           |                        |                   |                       | 5-28 DM  |

|           | <del>(</del>  |         |                     |              |       |          |           | CSEII        | 1-Excel Tr | aining File-Inte | face.xisx -   | Wilcrosoft Ex | cei        |          |            |          |           |          |          |          | - 8 -   | ×        |
|-----------|---------------|---------|---------------------|--------------|-------|----------|-----------|--------------|------------|------------------|---------------|---------------|------------|----------|------------|----------|-----------|----------|----------|----------|---------|----------|
| File      | lome Ins      | ert P   | age Layout          | Formulas     | Data  | Review   | View      |              |            | -                |               |               |            |          |            |          |           |          |          | \$       | 3 - 6   | 7 X      |
| 🖹 🖁 🖁 🕻 C | ut            | Calibri |                     | 11 × A*      | . = - | - 201    | - 1.547 - |              |            | Ceneral          |               |               |            |          | <b>7 1</b> |          | Σ AutoSun | · A      | ۵à.      |          |         |          |
|           | ору т         | Calibri |                     | A .          | A =   | = =   */ |           |              |            | General          |               | <u>≦</u> ₹    |            |          |            |          | 🐺 Fill 🗉  | ZT       |          |          |         |          |
| - V Fo    | ormat Painter | BI      | <u>n</u> .          | •   🖄 • 🗚    | * = = |          | 2.F       | •a• Merge &  | Center 🔻   | \$~%,            | 00. 00.       | Formatting    | as Table * | Styles * |            | e Format | 🖉 Clear 🔻 | Filter * | Select * | Document |         |          |
| Clipboa   | ard G         |         | Font                |              | Fa.   |          | Alignment |              | - Fa       | Numbe            | r G           |               | Styles     |          | Cell       | 5        |           | Editing  |          |          |         |          |
| A1        | · ·           | - (° X  | $\checkmark f_x$    |              |       |          |           |              |            |                  |               |               |            |          |            |          |           |          |          |          |         | ~        |
| A         | В             | C       | D                   | E            | F     | G        | Н         | 1            | J          | K                | L             | М             | N          | 0        | Р          | Q        | R         | S        | Т        | U        | V       |          |
| 1         | _}            |         |                     |              |       |          |           |              |            |                  |               |               |            |          |            |          |           |          |          |          |         | - 1      |
| 3         |               |         |                     |              |       |          |           |              |            |                  |               |               |            |          |            |          |           |          |          |          |         | -        |
| 4         |               |         |                     |              |       |          |           |              |            |                  |               |               |            |          |            |          |           |          |          |          |         |          |
| 5         |               |         |                     |              |       |          |           |              |            |                  |               |               |            |          |            |          |           |          |          |          |         |          |
| 6         |               |         |                     |              |       |          |           |              |            |                  |               |               |            |          |            |          |           |          |          |          |         | _        |
| 7         |               |         |                     |              |       |          |           |              |            |                  |               |               |            |          |            |          |           |          |          |          |         |          |
| 9         |               |         |                     |              |       |          |           |              |            |                  |               |               |            |          |            |          |           |          |          |          |         | - 1      |
| 10        |               |         |                     |              |       |          |           |              |            |                  |               |               |            |          |            |          |           |          |          |          |         |          |
| 11        |               |         |                     |              |       |          |           |              |            |                  |               |               |            |          |            |          |           |          |          |          |         |          |
| 12        |               |         |                     |              |       |          |           |              |            |                  |               |               |            |          |            |          |           |          |          |          |         | _        |
| 13        |               |         |                     |              |       |          |           |              |            |                  |               |               |            |          |            |          |           |          |          |          |         | _        |
| 14        |               |         |                     |              |       |          |           |              |            |                  |               |               |            |          |            |          |           |          |          |          |         | - 1      |
| 16        | _             |         |                     |              |       |          |           |              |            |                  |               |               |            |          |            |          |           |          |          | -        |         |          |
| 17        | 6             |         |                     | 1            | 1     | 4 1      |           |              |            | 1.00             |               |               | 1 1        |          | • .1       |          |           |          | 1        |          |         |          |
| 18        |               | sne     | et ta               | <b>DS:</b> 6 | each  | tab      | repi      | resen        | its a      | d1TT             | eren          | t wo          | rksr       | neet     | in tr      | ne w     | ork       | 000      | Κ.       |          |         |          |
| 19        |               | -       |                     |              |       |          | -         |              |            |                  |               |               |            |          |            |          |           |          |          | ┛        |         | _        |
| 20        |               |         |                     |              |       |          |           |              |            |                  |               |               |            |          |            |          |           |          |          | ٦        |         | - 1      |
| 22        |               |         |                     | Δn           | Fv    | ol fi    | ile o     | rav          | vor        | khoo             | k· i          | s cor         | nno        | eed      | of a       | nur      | nher      | of       |          |          |         |          |
| 23        |               |         |                     |              |       |          | ne o      | 1 a v        | VUI.       | NUUU             | <b>IX</b> . 1 | 5 001         | npo        | scu      | or a       | nui      | noci      | UI       |          |          |         |          |
| 24        |               |         |                     | WOI          | rkch  | eets     | (co)      | uld h        | e m        | ore t            | han           | 200           |            |          |            |          |           |          |          |          |         |          |
| 25        |               |         |                     | WU           | I KSH | CCIS     |           |              |            |                  | man           | 200           | )          |          |            |          |           |          |          |          |         | _        |
| 26        |               |         |                     |              |       |          |           |              |            |                  |               |               |            |          |            |          |           |          |          |          |         | _        |
| 28        |               |         |                     |              |       |          |           |              |            |                  |               |               |            |          |            |          |           |          |          |          |         | - 1      |
| 29        |               |         |                     |              |       |          |           |              |            |                  |               |               |            |          |            |          |           |          |          |          |         |          |
| 30        |               | V       |                     |              |       |          |           |              |            |                  |               |               |            |          |            |          |           |          |          |          |         |          |
| 31        |               |         |                     |              |       |          |           | $\downarrow$ |            |                  |               |               |            |          |            |          |           |          |          |          |         | _        |
| 32        | sheet1 Sh     | eet2    | Sheet3 / 🏞          |              |       |          |           |              |            |                  |               |               | 4          |          |            |          |           |          |          |          | •       | <b>▼</b> |
| Edit      |               | SUCE (  | 5.13000 <u>/</u> (a |              |       |          |           |              |            |                  |               |               |            |          |            |          |           |          | 100      | )% 🕞     |         |          |
|           |               |         |                     |              |       |          |           |              |            |                  |               |               |            |          |            |          | EN        |          |          |          | 5:28 PM | и        |

| X   🚽 🖤 - (थ -   -                                         | and the same of the same of th | CSE111-Excel Training File-I                          | nterface.xlsx - Microsoft Excel |                                                               |                                       |
|------------------------------------------------------------|----------------------------------------------------------------------------------------------------|-------------------------------------------------------|---------------------------------|---------------------------------------------------------------|---------------------------------------|
| File Home Insert F                                         | Page Layout Formulas Data F                                                                                                    | eview View                                            |                                 |                                                               | a 😮 🗖 🗗 🔀                             |
| ↓     Cut     Calibri       Paste     ✓     Format Painter | $ \begin{array}{c c} \mathbf{x} & \mathbf{y} & 11 & \mathbf{y} & \mathbf{A}^* & \mathbf{A}^* \\ \hline \mathbf{x} & \mathbf{y} & \mathbf{y} & \mathbf{y} & \mathbf{A}^* & \mathbf{A}^* \\ \end{array} $                                                                                                    | = ≫ MT = Text General<br>言 律律 Merge & Center * \$ * % |                                 | Insert Delete Format<br>↓ ↓ ↓ ↓ ↓ ↓ ↓ ↓ ↓ ↓ ↓ ↓ ↓ ↓ ↓ ↓ ↓ ↓ ↓ | Find & Translate<br>Select - Document |
| Clipboard 🕞                                                | Font 🕞                                                                                                    | Alignment 🖙 Num                                       | ber 🕞 Styles                    | Cells Editing                                                 |                                       |
| A1 👻 (*) 🗸                                                 | $\times \checkmark f_x$                                                                                                    |                                                       |                                 |                                                               | ×                                     |
| А В С<br>1<br>2<br>3<br>4                                  |                                                                                                    |                                                       |                                 |                                                               |                                       |
| 5<br>6<br>7<br>8<br>9                                      |                                                                                                    |                                                       |                                 |                                                               |                                       |
| 10<br>11<br>12<br>13 <b>A</b> otivo <b>V</b>               | Workshoot                                                                                                    |                                                       |                                 |                                                               |                                       |
| 14 ACLIVE                                                  | woi ksneet                                                                                                    |                                                       |                                 |                                                               | =                                     |
| 17<br>18<br>19<br>20                                       | eet tabs: each                                                                                                    | tab represents a dif                                  | ferent workshee                 | et in the <b>workboo</b>                                      | • <b>k</b> .                          |
| 21     22       23     24       25     26       26     27  | An Exc<br>worksh                                                                                                    | el file or a workbo<br>eets (could be more            | ok: is composed<br>than 200)    | d of a number of                                              |                                       |
| 27<br>28<br>29<br>30<br>31<br>32                           |                                                                                                    |                                                       |                                 |                                                               |                                       |
| Sheet1 / Sheet2 /                                          | Sheet3 / 🖓 /                                                                                                    |                                                       |                                 |                                                               |                                       |
|                                                            |                                                                                                    |                                                       |                                 |                                                               | 5-29 DM                               |

|                   |          | a =) + (= | ▼   <del>-</del> |                    | _         |               |       | _      |           | CSE1         | 111-Excel Ti | raining Fi | ile-Inter | face.xlsx -         | Microsoft Ex | cel                                          |          |        |        |        | _         |          |          |           |              | ~    |
|-------------------|----------|-----------|------------------|--------------------|-----------|---------------|-------|--------|-----------|--------------|--------------|------------|-----------|---------------------|--------------|----------------------------------------------|----------|--------|--------|--------|-----------|----------|----------|-----------|--------------|------|
|                   | File     | e Hom     | ie Inse          | rt Pag             | je Layout | Formulas      | Data  | Review | View      |              |              |            |           |                     |              |                                              |          |        |        |        |           |          |          | G         | <b>?</b> - d | p XX |
|                   |          | 🖁 🔏 Cut   |                  | Calibri            | - 1       | 1 · A         | ≡ ≡   | = _ >  | - PT -    | 🖥 Wrap Te    | xt           | Genera     | I         | Ŧ                   | 15           |                                              | J.       | ÷-     |        |        | Σ AutoSum | · A      | A        | B         |              |      |
|                   | Past     | Copy      | *                | B Z                | u - 💷 -   | A             | . = = |        |           | *a Merge 8   | k Center 🔻   | s -        | %         | <.0 .00<br>0.4 00.⇒ | Conditiona   | I Format                                     | Cell     | Insert | Delete | Format | Fill ▼    | Sort &   | Find &   | Translate |              |      |
|                   |          | Glipboard | at Painter       |                    | Eant      |               |       |        | Alignment |              |              |            | Jumber    | .000                | Formatting   | <ul> <li>as Table</li> <li>Styles</li> </ul> | Styles * | ~      | Calls  | *      |           | Filter * | Select * | Document  |              |      |
|                   | h        | Δ1        | ы<br>Т           | (= x -             | ✓ fr      |               | 18    |        | Angriment |              | 13           |            | umber     | 12                  |              | styles                                       |          |        | Cells  |        | E         | uning    |          |           |              | ~    |
|                   |          | Δ         | B                | <u> </u>           | • ,^      | F             | F     | 6      | н         | 1            | 1            |            | ĸ         | 1                   | М            | N                                            | 0        |        | D      | 0      | R         | s        | т        | 11        | V            | . =  |
|                   | 1        |           | 5                | C C                |           | -             |       | G      |           |              |              |            | IX        | -                   |              |                                              |          |        |        | 4      | N         |          |          |           |              |      |
|                   | 2        |           |                  |                    |           |               |       |        |           |              |              |            |           |                     |              |                                              |          |        |        |        |           |          |          |           |              |      |
|                   | 3        |           |                  |                    |           |               |       |        |           |              |              |            |           |                     |              |                                              |          |        |        |        |           |          |          |           |              |      |
|                   | 4        |           |                  |                    |           |               |       |        |           |              |              |            |           |                     |              |                                              |          |        |        |        |           |          |          |           |              |      |
| $\mathbf{S}$      | 6        |           |                  |                    |           |               |       |        |           |              |              |            |           |                     |              |                                              |          |        |        |        |           |          |          |           |              |      |
| 5                 | 7        |           |                  |                    |           |               |       |        |           |              |              |            |           |                     |              |                                              |          |        |        |        |           |          |          |           |              |      |
| D                 | 8        |           |                  |                    |           |               |       |        |           |              |              |            |           |                     |              |                                              |          |        |        |        |           |          |          |           |              |      |
| <u>ğ</u>          | 9        |           |                  |                    |           |               |       |        |           |              |              |            |           |                     |              |                                              |          |        |        |        |           |          |          |           |              |      |
| Ğ                 | 11       |           |                  |                    |           |               |       |        |           |              |              |            |           |                     |              |                                              |          |        |        |        |           |          |          |           |              |      |
|                   | 12       |           |                  |                    |           |               |       |        |           |              |              |            |           |                     |              |                                              |          |        |        |        |           |          |          |           |              |      |
| $\mathbf{\Sigma}$ | 13       | A         | etivo            | e W                | ork       | shee          | t     |        |           |              |              |            |           |                     |              |                                              |          |        |        |        |           |          |          |           |              |      |
| $\sim$            | 14<br>15 |           |                  |                    |           |               |       |        |           |              |              |            |           |                     |              |                                              |          |        |        |        |           |          |          |           |              |      |
|                   | 16       |           |                  |                    |           |               |       |        |           |              |              |            |           |                     |              |                                              |          |        |        |        |           |          |          |           |              | =    |
|                   | 17       |           |                  | ho                 | ot to     | he.           | aach  | tah    | ren       | recei        | nte          | a di       | ffe       | ron                 | t wo         | rkel                                         |          | t in   | th     | ΑW     | orkt      |          | k        |           |              |      |
|                   | 18       |           |                  |                    | ιια       | <b>D2</b> . ( |       | i tau  | rcp       | 10301        |              | i ui       | 110       |                     | ιwυ          | 1 8 21                                       |          |        | un     |        | UIKL      | JUU      | R.       |           |              | _    |
|                   | 20       |           |                  |                    |           |               |       |        |           |              |              |            |           |                     |              |                                              |          |        |        |        |           |          |          | _         |              |      |
|                   | 21       |           |                  |                    |           |               |       | 1.0    |           |              |              | 1 1        |           | <b>,</b> .          |              |                                              | 1        |        | •      |        | 1         | C        |          |           |              |      |
|                   | 22       |           |                  |                    |           | An            | Ex    | cel I  | lle (     | or a v       | wor          | 'KD        | 00        | <b>K:</b> 19        | s coi        | npo                                          | sed      | l OI   | a      | nur    | nber      | 10       |          |           |              | _    |
|                   | 23<br>24 |           |                  |                    |           | <b>M</b> IO   | alzah | aata   | (00       |              | $\mathbf{n}$ | 201        | a +1      | hon                 | 200          | )                                            |          |        |        |        |           |          |          |           |              |      |
|                   | 25       |           |                  |                    |           | WO.           | IKSI  | leets  | (co       | uia i        | је п         | 101        | e u       | пап                 | 200          | )                                            |          |        |        |        |           |          |          |           |              |      |
|                   | 26       |           |                  |                    |           |               |       |        |           |              |              |            | _         |                     |              |                                              |          |        |        |        |           |          |          |           |              |      |
|                   | 27       |           |                  |                    |           |               |       |        |           |              |              |            |           |                     |              |                                              |          |        |        |        |           |          |          |           |              |      |
|                   | 28<br>29 |           |                  | ,                  |           |               |       |        |           |              |              |            |           |                     |              |                                              |          |        |        |        |           |          |          |           |              |      |
|                   | 30       |           | ,                | v                  |           |               |       |        |           |              |              |            |           |                     |              |                                              |          |        |        |        |           |          |          |           |              |      |
|                   | 31       |           |                  |                    |           |               |       |        |           | $\downarrow$ |              |            |           |                     |              |                                              |          |        |        |        |           |          |          |           |              |      |
|                   | 32<br>1  | ▶ N She   | et1 She          | et2 / Sh           | neet3 / 🕅 |               |       |        |           |              |              |            |           |                     | 1            | 4                                            |          |        |        |        |           |          |          |           |              | ▼    |
|                   | Edit     | Gile      | CCL / SITE       | лас <u>и</u> до оп |           |               |       |        |           |              |              |            |           |                     |              |                                              |          |        |        |        |           |          | 1000 10  | 0%        |              |      |

|          | XI    | . ) - (*  | -           | _         | _           | _                         | _     | _      |                | CSE11    | 1-Excel Tr | aining File-Inte | erface.xlsx - | Microsoft Ex | cel          |          | _        | _            | _         | _            |          |           |              | x    |
|----------|-------|-----------|-------------|-----------|-------------|---------------------------|-------|--------|----------------|----------|------------|------------------|---------------|--------------|--------------|----------|----------|--------------|-----------|--------------|----------|-----------|--------------|------|
|          | Fil   | e Hor     | ne Inse     | ert Pag   | ge Layout   | Formulas                  | Data  | Review | View           |          |            |                  |               |              |              |          |          |              |           |              |          | ۵         | <b>?</b> - 6 | p XX |
|          |       | 🛛 🔏 Cut   |             | Calibri   | - 1         | 1 × A ,                   | • = = | = _ >  | - <b>₽</b> ¶ - | Wrap Tex | t          | General          | Ŧ             |              |              |          | -        |              | Σ AutoSum | - A          | شە.      |           |              |      |
|          | Past  | Copy      | / -         | D 7       | TT - 1000 - |                           |       |        |                | Name a   | Combox -   | ¢ _ 0/ =         | ≪.0 .00       | Conditiona   | Eormat       | Cell     | Insert D | elete Format | 🐺 Fill 🕆  | ∑∎<br>Sort & | Find &   | Translate |              |      |
|          | , and | ັ 💞 Form  | nat Painter | D 1       | <u>u</u> ,  | <u>∽</u> . <mark>A</mark> | * = = |        | 57-            | Merge of | Center *   | ⊅ * 70 ≯         | .00 ->.0      | Formatting   | * as Table * | Styles - |          | * *          | 🖉 Clear 🔻 | Filter       | Select ▼ | Document  |              |      |
|          |       | Clipboard | Γ <u>α</u>  |           | Font        |                           | 5     |        | Alignment      |          | Γ <u>α</u> | Numbe            | ir G          |              | Styles       |          |          | Cells        | . t       | diting       |          |           |              |      |
|          |       | A1        |             | - (= ×    | ✓ Jx        |                           | _     |        |                |          |            |                  |               |              |              | -        |          |              | C.        | 1            | La I     |           |              |      |
|          | 1     | Α         | В           | С         | D           | E                         | F     | G      | н              |          | J          | К                | L             | M            | N            | 0        | P        | Q            | <b>CO</b> | lum          | n r      | iead      | ers          |      |
|          | 2     |           |             |           |             |                           |       |        |                |          |            |                  |               |              |              |          |          |              | _         |              |          |           |              |      |
|          | 3     |           |             |           |             |                           |       |        |                |          |            |                  |               |              |              |          |          |              |           |              |          |           |              |      |
|          | 4     |           |             |           |             |                           |       |        |                |          |            |                  |               |              |              |          |          |              |           |              |          |           |              |      |
| 7        | 5     |           |             |           |             |                           |       |        |                |          |            |                  |               |              |              |          |          |              |           |              |          |           |              |      |
| 2        | 6     |           |             |           |             |                           |       |        |                |          |            |                  |               |              |              |          |          |              |           |              |          |           |              |      |
| <b>O</b> | 7     |           |             |           |             |                           |       |        |                |          |            |                  |               |              |              |          |          |              |           |              |          |           |              | _    |
| p        | 8     |           |             |           |             |                           |       |        |                |          |            |                  |               |              |              |          |          |              |           |              |          |           |              |      |
| g        | 10    |           |             |           |             |                           |       |        |                |          |            |                  |               |              |              |          |          |              |           |              |          |           |              |      |
| Ĕ        | 11    |           |             |           |             |                           |       |        |                |          |            |                  |               |              |              |          |          |              |           |              |          |           |              |      |
|          | 12    |           |             |           |             |                           |       |        |                |          |            |                  |               |              |              |          |          |              |           |              |          |           |              |      |
| >        | 13    | Δ         | etiv        | ьV        | Inrke       | shee                      | t in  |        |                |          |            |                  |               |              |              |          |          |              |           |              |          |           |              | _    |
| 9        | 14    | 1 1       |             |           |             | hee                       | L     |        |                |          |            |                  |               |              |              |          |          |              |           |              |          |           |              | _    |
| 2        | 15    |           |             |           |             |                           |       |        |                |          |            |                  |               |              |              |          |          |              |           |              |          |           |              | =    |
|          | 17    |           | 6           | 11        | 4 4 1       |                           | 1     | . 1    |                |          |            | 1.00             |               |              | 1 1          |          | •        | .1           | 1 1       | 1            | •        |           |              | - 1  |
|          | 18    |           |             | sne       | et ta       | bs: e                     | each  | tab    | rep            | reser    | its a      | i diff           | eren          | t wo         | rksr         | ieet     | 111      | the v        | vorkl     | 000          | Κ.       |           |              |      |
|          | 19    |           |             |           |             |                           |       |        | -              |          |            |                  |               |              |              |          |          |              |           |              |          |           |              |      |
|          | 20    |           |             |           |             |                           |       |        |                |          |            |                  |               |              |              |          |          |              |           |              |          | <b>_</b>  |              |      |
|          | 21    |           |             |           |             | An                        | Fv.   | ol f   |                | rot      | NOM        | khor             |               | 0.001        | nno          | cod      | of       | 0 1111       | nhor      | of           |          |           |              |      |
|          | 22    |           |             |           |             | AII                       | ĽX    |        | ue 0           | u a v    | VUI        | RUUU             | <b>/K.</b> [] | 5 001        | npo          | seu      | UI       | a nui        | nuel      | UI           |          |           |              |      |
|          | 24    |           |             |           |             | WOI                       | lzch  | oote   | (co)           | nld b    | a m        | ora f            | hon           | 200          | )            |          |          |              |           |              |          |           |              |      |
|          | 25    |           |             |           |             | WÜ                        | KSH   | eels   | (co            | ulu ι    | θΠ         |                  | IIaII         | 200          | )            |          |          |              |           |              |          |           |              |      |
|          | 26    |           |             |           |             |                           |       |        |                |          |            |                  |               |              |              |          |          |              |           |              |          |           |              |      |
|          | 27    |           |             |           |             |                           |       |        |                |          |            |                  |               |              |              |          |          |              |           |              |          |           |              |      |
|          | 28    |           |             |           |             |                           |       |        |                |          |            |                  |               |              |              |          |          |              |           |              |          |           |              | _    |
|          | 29    |           | ```         | V         |             |                           |       |        |                |          |            |                  |               |              |              |          |          |              |           |              |          |           |              |      |
|          | 31    |           |             |           |             |                           |       |        |                |          |            |                  |               |              |              |          |          |              |           |              |          |           |              |      |
|          | 32    |           |             |           |             |                           |       |        |                | v        |            |                  |               |              |              |          |          |              |           |              |          |           |              | -    |
|          | 4.4   | ▶ ► She   | eet1 / She  | eet2 / Sł | neet3 🏒 🔁   | 7                         |       |        |                |          |            |                  |               | I            | •            |          |          |              |           |              |          |           | ►            |      |
|          | Edit  |           |             |           |             |                           |       |        |                |          |            |                  |               |              |              |          |          |              |           |              | 12 10    | 076 O     |              | -    |

| []]                                                                                                    | H  | ···· (*                  | *   ∓                |                     |                  | _          | _                     |                 |     |               |              | C    | SE111-Excel             | Training File | Interface.xlsx -        | Microsoft Ex             | cel       | -                |             |        |        |                                    | _             |                    |                       | - 0 X     |
|----------------------------------------------------------------------------------------------------|----|--------------------------|----------------------|---------------------|------------------|------------|-----------------------|-----------------|-----|---------------|--------------|------|-------------------------|---------------|-------------------------|--------------------------|-----------|------------------|-------------|--------|--------|------------------------------------|---------------|--------------------|-----------------------|-----------|
| File                                                                                                    | le | Home                     | e Ins                | ert P               | age Layo         | out f      | Formulas              | Data            | a R | eview         | View         |      |                         |               |                         |                          |           |                  |             |        |        |                                    |               |                    | C                     | s 🕜 🗆 🗗 S |
| Past                                                                                                    | te | 从 Cut Copy √ ✓ Formation | t Painter            | Calibri<br>B        | <u>U</u> -       | • 11       | • A .                 | A I             | = = | = »           | - )•∎ -<br>≇ | Wrap | o Text<br>je & Center ⇒ | General       | ▼<br>0.00 0.⇒<br>00 ÷.0 | Conditiona<br>Formatting | al Format | Cell<br>Styles • | ←<br>Insert | Delete | Format | Σ AutoSum<br>→ Fill →<br>2 Clear → | Sort & Filter | Find &<br>Select * | Translate<br>Document |           |
|                                                                                                    | C  | lipboard                 | E9                   |                     |                  | Font       |                       | 5               |     |               | Alignment    |      | 5                       | NU            | mber G                  |                          | Styles    |                  |             | Cells  |        |                                    | Editing       |                    |                       |           |
|                                                                                                    | t  | A1                       |                      | • (° X              | √ fx             | c -        |                       |                 |     |               |              |      |                         |               |                         |                          |           |                  |             |        |        |                                    | _             |                    | _                     | _         |
|                                                                                                    | 4  |                          | В                    | С                   |                  | D          | E                     |                 | F   | G             | Н            | 1    | J                       | K             | L                       | М                        | N         | 0                |             | Р      | Q      | C                                  | blun          | nn                 | hea                   | ders -    |
| S TONEOTI<br>3<br>4<br>5<br>5<br>7<br>7<br>8<br>9<br>0<br>1<br>2<br>3<br>4<br>5<br>5<br>0<br>1<br>2<br>3<br>4<br>5<br>5<br>0<br>1<br>2<br>5<br>5<br>5<br>5<br>5<br>5<br>5<br>5<br>5<br>5<br>5<br>5<br>5 |    | TI<br>bc                 | he A<br>orde<br>ctiv | Act<br>er a<br>ve V | ive<br>rou<br>Wo | e C<br>unc | ell:<br>l it.<br>shee | is<br>et        | th  | e se          | lect         | ted  | cell,                   | and           | has a                   | a thic                   | ker       | bla              | ıck         |        |        |                                    |               |                    |                       |           |
| .6<br>.7<br>.8<br>.9                                                                                                    |    |                          |                      | Sh                  | eet              | t ta       | bs:                   | ea              | ich | tab           | rep          | ores | ents                    | a di          | ffere                   | nt wo                    | orks      | hee              | et ir       | n th   | ie v   | vork                               | boo           | ok.                |                       |           |
| 1<br>2<br>3<br>4<br>5<br>6<br>7<br>8<br>9<br>9<br>30<br>11<br>12<br>( •                                                                                                    |    | H Shee                   | et1 / Sh             | V<br>eet2 /         | 5heet3           |            | An<br>wc              | <b>F</b><br>Frk | Exc | cel f<br>eets | ile<br>s (co | or a | a wo<br>l be            | rkb<br>more   | ook:<br>e thai          | is co<br>n 200           | mpo<br>)) | osed             | d of        | fa     | nu     | mber                               | of            |                    |                       |           |

The Name Box: displays the active cell address or the name of the selected cell, range, or object.

|   | X        | X     ⇒     (2 ×   ⇒     CSE111-Excel Training File-Interface.xlsx - Microsoft Excel                                                                                                    | - 0 ×     |
|---|----------|----------------------------------------------------------------------------------------------------|-----------|
|   | Fi       | File Home Insert Page Layout Formulas Data Review View                                                                                                    | a 🕜 🗆 🗗 X |
|   | ſ        | k Cut Calibri v 11 v A A = = = ≫ M v Wrap Text General v S AutoSum v AutoSum v AutoS |           |
|   | Pa       | Pente ③ Format Painter B Z U ▼ 田 ▼ ③ ▼ A ▼ 三 三 三 字 字 描述 Merge & Center ▼ \$ ▼ % ? 100 % 0 Conditional Format. Cell Insert Delete Format.<br>Parte ③ Format Painter B Z U ▼ 田 ▼ ③ ▼ A ▼ 三 三 三 字 字 描述 Merge & Center ▼ \$ ▼ % ? 100 % 0 Formatting ▼ as Table ~ Styles ▼ ▼ ▼ 2 Clear ▼ Filter × Select ▼ Docum                                                                                                    | te<br>ent |
|   |          | Clipboard     G     Font     G     Alignment     G     Number     G     Styles     Cells     Editing                                                                                                    |           |
|   |          | A1 → C × ✓ f Column he                                                                                                    | aders     |
|   | 1        | A B C D E F G H I J K L M N O P Q <u>R S T</u>                                                                                                    | U V       |
|   | 2        |                                                                                                    |           |
|   | 3        | 3                                                                                                    |           |
| S | 4        | <b>The Active Cell</b> is the selected cell and has a thicker black                                                                                                    |           |
| Ē | 6        | <sup>6</sup> <b>The Active Cen</b> . Is the selected cen, and has a therefolder                                                                                                    |           |
| g | 7        | <sup>7</sup> border around it.                                                                                                    |           |
| Ğ | 9        |                                                                                                    |           |
| Ч | 10       |                                                                                                    |           |
|   | 12       | <sup>12</sup> Active Worksheet                                                                                                    |           |
| 2 | 13       |                                                                                                    |           |
|   | 14       | 15                                                                                                    |           |
|   | 16       | Sheet tabs: each tab represents a different worksheet in the workbook                                                                                                    | =         |
|   | 17       |                                                                                                    |           |
|   | 19       | 19                                                                                                    |           |
|   | 20<br>21 | <b>An Excel file or a workbook</b> is composed of a number of                                                                                                    |           |
|   | 22       |                                                                                                    |           |
|   | 23       | worksheets (could be more than 200)                                                                                                    |           |
|   | 24       |                                                                                                    |           |
|   | 26       | 26                                                                                                    |           |
|   | 27       |                                                                                                    |           |
| I | 25       |                                                                                                    |           |
|   | 30       |                                                                                                    |           |
|   | 32       | 32                                                                                                    | •         |
|   | 14 4     | Image: A state of the state of the stat                 |           |
|   | Luit     |                                                                                                    |           |

The Name Box: displays the active cell address or the name of the selected cell, range, or object.

|     | File     | Home<br>Home  | CSELII-Excel Iraining File-InterfaceXisk - Microsoft Excel                                                                                                    | x       |
|-----|----------|---------------|----------------------------------------------------------------------------------------------------|---------|
|     | Paste    | I Format Pair | r B I U + 日本 A + 書言 譯譯 Merge & Center * \$ * % * % * % * % Conditional Format Cell Insert Delete Format Cell Insert Delete Format Cell Char * Sort & Find & Translate Context * * % * % * % * % * % * % * % * % * %                                                                                                    |         |
|     |          | lipboard      | Font     Image: Alignment     Image: Number     Styles     Cells     Editing                                                                                                    |         |
|     | 4        |               | Formula Bare displayed the data or formula stored in the Column headers                                                                                                    | Ħ       |
|     |          |               | <b>Formula Dar</b> . displays the data of formula stored in the                                                                                                    | đ       |
|     | 2<br>3   |               | active cell.                                                                                                    | -       |
|     | 1        |               |                                                                                                    | -       |
| S   | р<br>5   | The           | Active Cell: is the selected cell and has a thicker black                                                                                                    | -       |
| ٦   | 7        |               | <b>Active Cell</b> . Is the selected cell, and has a thread black                                                                                                    | -       |
| a   | s<br>Ə   | bor           | er around it.                                                                                                    |         |
| e l | 0        |               |                                                                                                    | -       |
| 7   | 2        |               |                                                                                                    |         |
| 8   | 3        | Act           | ve Worksheet                                                                                                    | -       |
| Ž   | 5        |               |                                                                                                    |         |
|     | .6<br>.7 |               | <b>Sheet tabs:</b> each tab represents a different worksheet in the workbook.                                                                                                    | -       |
|     | o<br>9   |               |                                                                                                    |         |
|     | .0<br>1  |               |                                                                                                    | -       |
|     | 2        |               | An Excel file or a workbook: is composed of a number of                                                                                                    |         |
|     | 3<br>4   |               | worksheets (could be more than 200)                                                                                                    |         |
|     | 5        |               | worksheets (could be more than 200)                                                                                                    | -       |
|     | .6<br>7  |               |                                                                                                    | -       |
|     | 8        |               |                                                                                                    | -       |
|     | 9<br>30  |               |                                                                                                    | -       |
|     | 31       |               |                                                                                                    | -       |
|     | 32<br>   | ▶ Sheet1      | sheet2 / Sheet3 / Sheet3 / She |         |
| l   | Edit     |               |                                                                                                    | $\odot$ |

#### Moving Around Worksheets

There are various ways to navigate through a worksheet:

- Use the mouse and the scroll bars to scroll through the worksheet in any direction.
- Use the navigational keys on the keyboard:
  - **Down** arrow or **Enter:** for moving the active cell one cell down.
  - Up arrow or Shift+ Enter: for moving the active cell one cell up.
  - **Right** arrow or **Tab:** for moving the active cell one cell to the right.
  - Left arrow or Shift+Tab: for moving the active cell one cell to the left.
  - **Page Down** for moving the active cell down one page.
  - **Page Up:** for moving the active cell up one page.
  - Alt+Page Down: for moving the active cell right one page.
  - Alt+Page Up: for moving the active cell left one page.
  - **Ctrl+Home:** for moving the active cell to cell A1.
  - Ctrl+End: for moving the active cell to the last used cell in the worksheet.
- You can also navigate to a specific cell in the worksheet by entering its address in the **Name box**, and then pressing **Enter.**

• To select a single cell, just click on it.

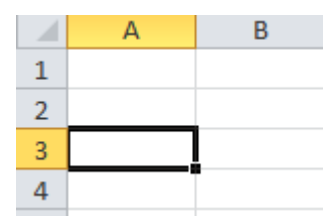

• To select a single cell, just click on it.

• To select a range of cells, click the first cell that you want to include in the range, hold down the **Shift** key, and then click the last cell in the range. Or, drag from the first cell in the range to the last cell.

NOTES:

- When a range is selected, every cell in the range is highlighted, except for the active cell.
- You can deselect a range by pressing any arrow key or by clicking any cell in the worksheet.

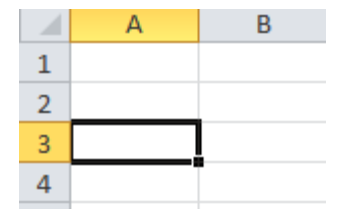

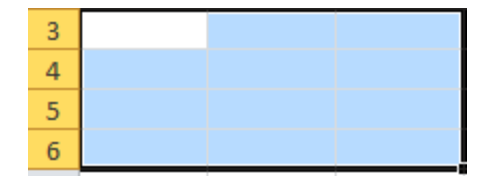

- To select a single cell, just click on it.
- To select a range of cells, click the first cell that you want to include in the range, hold down the **Shift** key, and then click the last cell in the range. Or, drag from the first cell in the range to the last cell.

NOTES:

- When a range is selected, every cell in the range is highlighted, except for the active cell.
- You can deselect a range by pressing any arrow key or by clicking any cell in the worksheet.
- To select nonadjacent cells or ranges, select the first cell or range, hold down the **Ctrl** key, and then select the other cells or ranges.

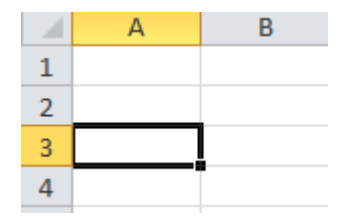

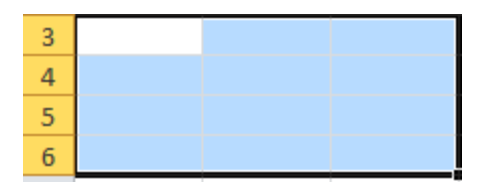

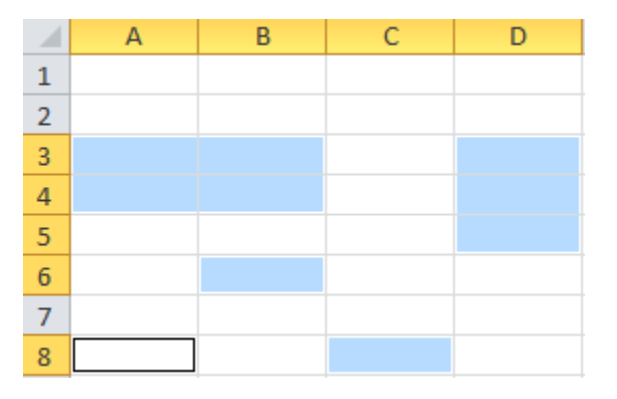

• To select a single row or column, click the header of the row or column that you want to select.

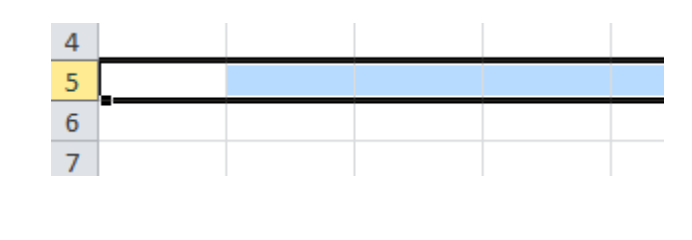

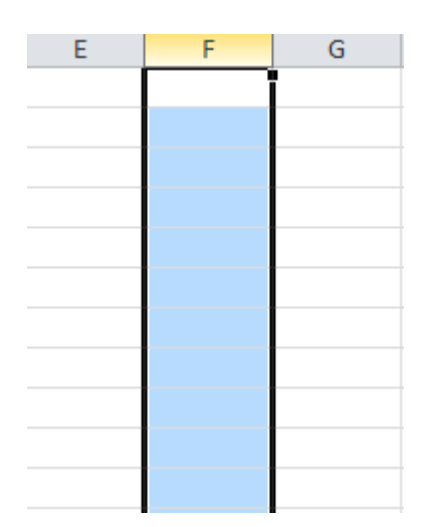

- To select multiple adjacent rows or columns, click the header of the first row or column that you want to select, hold down the **Shift** key, and then click the header of the last row or column. Or, drag across the headers of the rows or columns that you want to select.
- To select multiple nonadjacent rows or columns, hold down the **Ctrl** key, and then click the headers of the rows or columns that you want to select.
- To select all cells in a worksheet, click the **Select All** button in the upper-left corner of the worksheet. Or, press **Ctrl+A**.

# Editing & Formatting Worksheets

- The simplest way to add data to a worksheet is to select a cell and enter data.
- A cell can contain a maximum of 32,767 characters and can hold any of three basic types of data: text, numbers, or formulas.

|   | E8 •              | - (=    | <i>f</i> <sub>x</sub> =B8+ | -C8+D8   |       |
|---|-------------------|---------|----------------------------|----------|-------|
|   | А                 | В       | С                          | D        | E     |
| 1 | My Expenses Table |         |                            |          |       |
| 2 |                   | October | November                   | December | Total |
| 3 | Tutions           | 0       | 0                          | 0        | 0     |
| 4 | Books             | 0       | 26.5                       | 0        | 26.5  |
| 5 | Rents             | 625     | 625                        | 625      | 1875  |
| 6 | Food              | 900     | 800                        | 475      | 2175  |
| 7 | Transportaion     | 79      | 150                        | 100      | 329   |
| 8 | Other             | 55      | 136                        | 87       | 278   |
|   |                   |         |                            |          |       |

# Editing & Formatting Worksheets

- MS Excel shares a lot of features with MS Word and PowerPoint.
- Moving and copying cells, and copying cell formats can be done using the **Copy, Cut**, **Paste, Format Painter** buttons in the **Clipboard** group, on the **Home** tab.
- Formating cells and cells contents can be done using the **Mini Toolbar** or the **Paragraph** group, on the **Home** tab.
- Aligning, indenting, wrapping, rotating, and merging can be done using the **Aligmnet** group, on the **Home** tab.
- Style changing can be done, using the **Styles** group, on the **Home** tab.

|               | My Ex   | penses Ta | ble      |       |
|---------------|---------|-----------|----------|-------|
|               | October | November  | December | Total |
| Tutions       | 0       | 0         | 0        | 0     |
| Books         | 0       | 26.5      | 0        | 26.5  |
| Rents         | 625     | 625       | 625      | 1875  |
| Food          | 900     | 800       | 475      | 2175  |
| Transportaion | 79      | 150       | 100      | 329   |
| Other         | 55      | 136       | 87       | 278   |

#### Formatting Numbers

| Gener | al  |     |             | *           |
|-------|-----|-----|-------------|-------------|
| \$ -  | %   | ,   | <b>.</b> 00 | .00<br>->.0 |
|       | Num | ber |             | 5           |

To format numbers, select the cell that you want to format, on the **Home** tab, in the **Number** group, do one of the following:

- Click the Accounting Number Format button to display the number with a dollar sign.
  - NOTE: You can select a different currency symbol by clicking the **Accounting Number Format** arrow and selecting the desired symbol from the menu.

#### Formatting Numbers

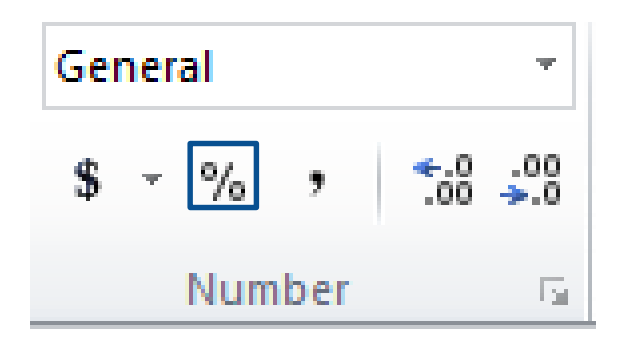

To format numbers, select the cell that you want to format, on the **Home** tab, in the **Number** group, do one of the following :

• Click the Accounting Number Format button to display the number with a dollar sign.

NOTE: You can select a different currency symbol by clicking the **Accounting Number Format** arrow and selecting the desired symbol from the menu.

• Click the **Percent Style** button to convert the number to a percentage and display it with a percent sign.

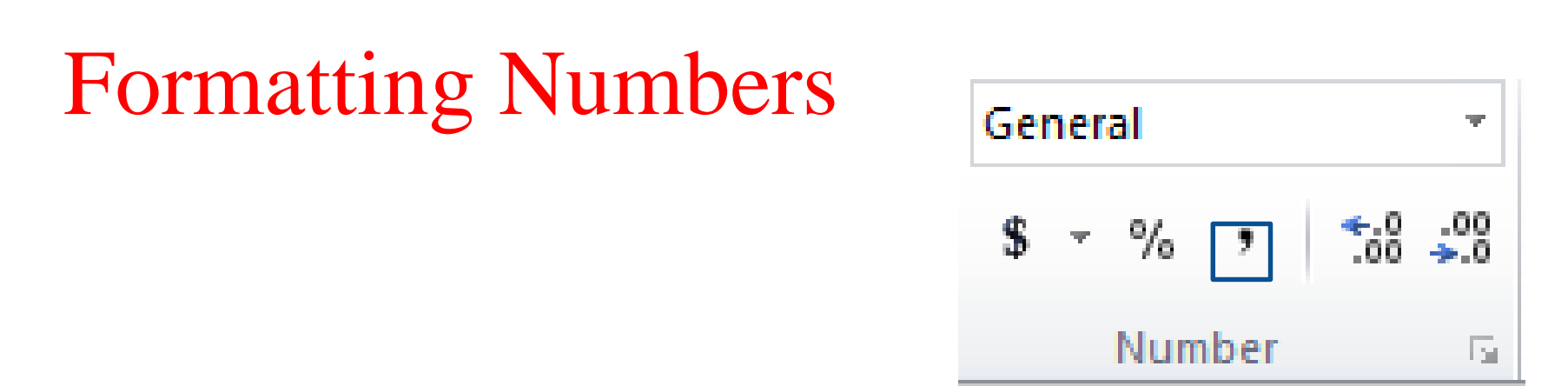

To format numbers, select the cell that you want to format, on the **Home** tab, in the **Number** group, do one of the following :

• Click the Accounting Number Format button to display the number with a dollar sign.

NOTE: You can select a different currency symbol by clicking the **Accounting Number Format** arrow and selecting the desired symbol from the menu.

- Click the **Percent Style** button to convert the number to a percentage and display it with a percent sign.
- Click the **Comma Style** button to display the number with comma separators and two decimal places.

# Formatting Numbers

To format numbers, select the cell that you want to format, on the **Home** tab, in the **Number** group, do one of the following :

• Click the **Accounting Number Format** button to display the number with a dollar sign.

NOTE: You can select a different currency symbol by clicking the **Accounting Number Format** arrow and selecting the desired symbol from the menu.

- Click the **Percent Style** button to convert the number to a percentage and display it with a percent sign.
- Click the **Comma Style** button to display the number with comma separators and two decimal places.

NOTE: You can access additional number formats from the **Number Format** menu

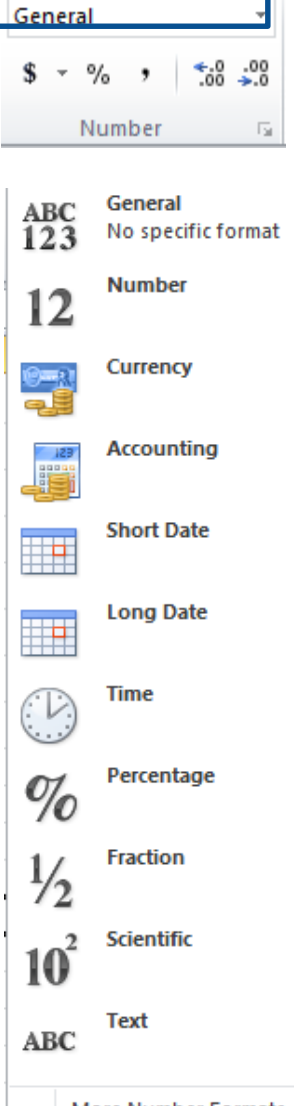

More Number Formats...

# Formatting Numbers

To format numbers, select the cell that you want to format, on the **Home** tab, in the **Number** group, do one of the following :

• Click the Accounting Number Format button to display the number with a dollar sign.

NOTE: You can select a different currency symbol by clicking the **Accounting Number Format** arrow and selecting the desired symbol from the menu.

- Click the **Percent Style** button to convert the number to a percentage and display it with a percent sign.
- Click the **Comma Style** button to display the number with comma separators and two decimal places.

NOTE: You can access additional number formats from the **Number Format** menu

- To change the number of decimal places, select the cell that you want to format, and then on the **Home** tab, in the **Number** group, do one of the following:
- Click the **Increase Decimal** button to increase the number of decimal places.
- Click the **Decrease Decimal** button to decrease the number of decimal places.

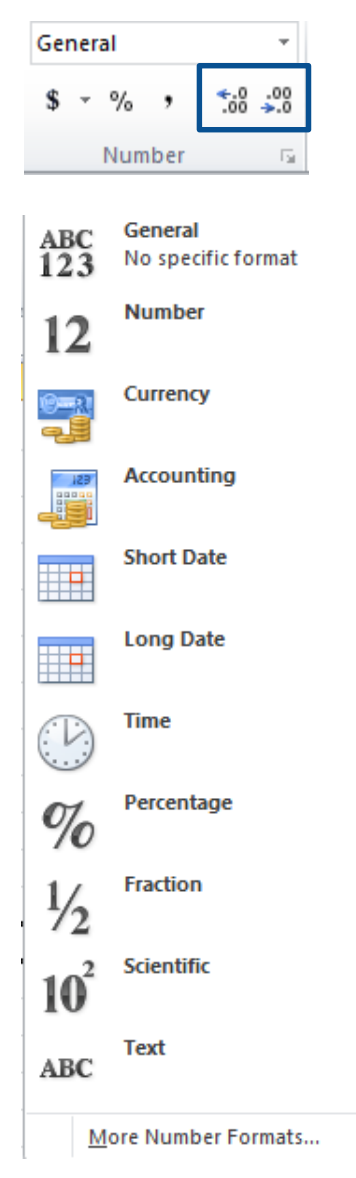

## Inserting Rows and Columns

To insert a row:

- 1. Select the row **<u>above</u>** which you want to insert a new row.
- 2. On the **Home** tab, in the **Cells** group, click the **Insert** arrow, and then click **Insert Sheet Rows**.

NOTE: You can also insert a row by right-clicking the header of the row above which you want to insert the new row, and then clicking **Insert** on the shortcut menu.

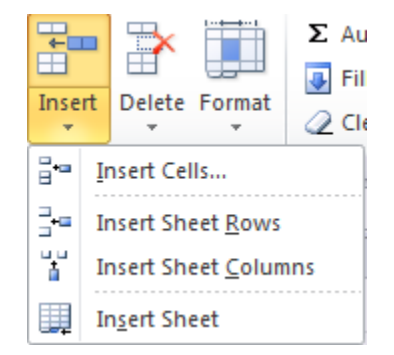

## Inserting Rows and Columns

To insert a row:

- 1. Select the row **<u>above</u>** which you want to insert a new row.
- 2. On the **Home** tab, in the **Cells** group, click the **Insert** arrow, and then click **Insert Sheet Rows**.

NOTE: You can also insert a row by right-clicking the header of the row above which you want to insert the new row, and then clicking **Insert** on the shortcut menu.

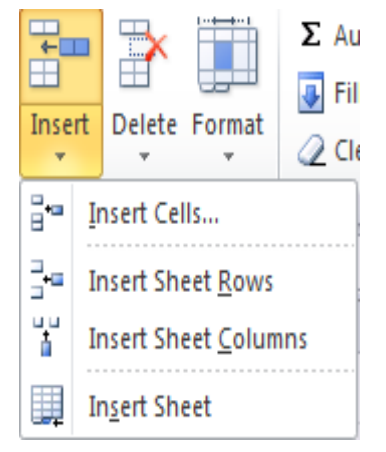

To insert a column:

- 1. Select the column to the <u>left</u> of which you want to insert a new column.
- 2. On the **Home** tab, in the **Cells** group, click the **Insert** arrow, and then click **Insert Sheet** columns.

NOTE: You can also insert a column by right-clicking the header of the column to the left of which you want to insert the new column, and then clicking Insert on the shortcut menu.

## Inserting Rows and Columns

To insert a row:

- 1. Select the row **above** which you want to insert a new row.
- 2. On the **Home** tab, in the **Cells** group, click the **Insert** arrow, and then click **Insert Sheet Rows**.

NOTE: You can also insert a row by right-clicking the header of the row above which you want to insert the new row, and then clicking **Insert** on the shortcut menu.

To insert a column:

- 1. Select the column to the <u>left</u> of which you want to insert a new column.
- 2. On the **Home** tab, in the **Cells** group, click the **Insert** arrow, and then click **Insert Sheet** columns.

NOTE: You can also insert a column by right-clicking the header of the column to the left of which you want to insert the new column, and then clicking Insert on the shortcut menu.

| 1 | А                 | В         | C       | D        | E        | F     |
|---|-------------------|-----------|---------|----------|----------|-------|
| 1 | My Expenses Table |           |         |          |          |       |
| 2 |                   | September | October | November | December | Total |
| 3 | Tutions           | 0         | 0       | 0        | 0        | 0     |
| 4 | Books             | 0         | 0       | 26.5     | 0        | 26.5  |
| 5 | Rents             | 600       | 625     | 625      | 625      | 1875  |
| 6 | Food              | 1000      | 900     | 800      | 475      | 2175  |
| 7 | Transportaion     | 89        | 79      | 150      | 100      | 329   |
| 8 | Medical Care      | 0         | 300     | 0        | 0        | 300   |
| 9 | Other             | 50        | 55      | 136      | 87       | 278   |

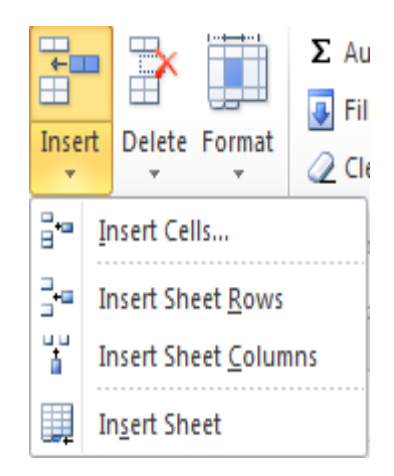

# **Deleting Rows and Columns**

To delete a row:

- 1. Select the row that you want to delete
- 2. On the **Home** tab, in the **Cells** group, click the **Delete** arrow, and then click **delete Sheet Rows**.

NOTE: You can also delete a row by right-clicking the row header, and then clicking **Delete** on the shortcut menu.

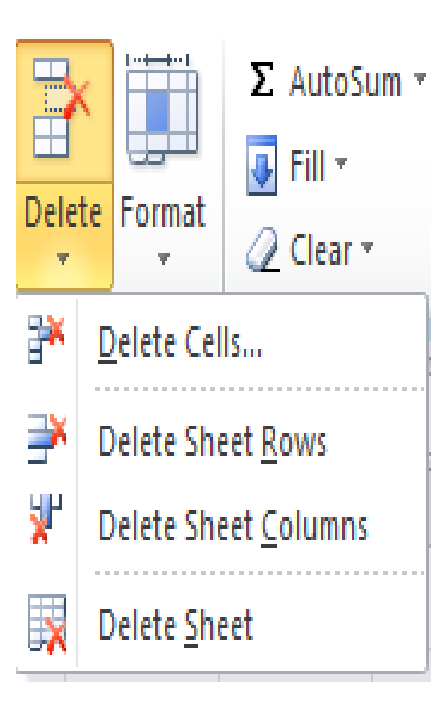

# **Deleting Rows and Columns**

To delete a row:

- 1. Select the row that you want to delete
- 2. On the **Home** tab, in the **Cells** group, click the **Delete** arrow, and then click **delete Sheet Rows**.

NOTE: You can also delete a row by right-clicking the row header, and then clicking **Delete** on the shortcut menu.

To delete a column:

- 1. Select the column that you want to delete
- 2. On the **Home** tab, in the **Cells** group, click the **Delete** arrow, and then click **Delete Sheet** columns.

NOTE: You can also delete a column by right-clicking the column header, and then clicking Delete on the shortcut menu.

|        |                                                   |             | Σ AutoSum 🔻 |  |
|--------|---------------------------------------------------|-------------|-------------|--|
| Delete |                                                   | Format<br>* | 🖉 Clear 🔻   |  |
| *      | Delete Cells                                      |             |             |  |
| ×      | Delete Sheet <u>R</u> ows                         |             |             |  |
| ٧      | Delete Sheet <u>C</u> olumns Delete <u>S</u> heet |             |             |  |
| X      |                                                   |             |             |  |

# **Deleting Rows and Columns**

To delete a row:

- 1. Select the row that you want to delete
- 2. On the **Home** tab, in the **Cells** group, click the **Delete** arrow, and then click **delete Sheet Rows**.

NOTE: You can also delete a row by right-clicking the row header, and then clicking **Delete** on the shortcut menu.

To delete a column:

- 1. Select the column that you want to delete
- 2. On the Home tab, in the Cells group, click the Delete arrow, and then click Delete Sheet columns.

NOTE: You can also delete a column by right-clicking the column header, and then clicking Delete on the shortcut menu.

| My Expenses Table |         |          |          |       |  |
|-------------------|---------|----------|----------|-------|--|
|                   | October | November | December | Total |  |
| Tutions           | 0       | 0        | 0        | 0     |  |
| Books             | 0       | 26.5     | 0        | 26.5  |  |
| Rents             | 625     | 625      | 625      | 1875  |  |
| Food              | 900     | 800      | 475      | 2175  |  |
| Transportaion     | 79      | 150      | 100      | 329   |  |
| Other             | 55      | 136      | 87       | 278   |  |

| Dele | <<br>te                 | Format | Σ AutoSum ▼<br>Fill ▼<br>Clear ▼ |
|------|-------------------------|--------|----------------------------------|
| ₽*   | <u> → D</u> elete Cells |        | ls                               |
| ₹    |                         |        |                                  |
| ٣    |                         |        |                                  |
| ×    |                         |        |                                  |

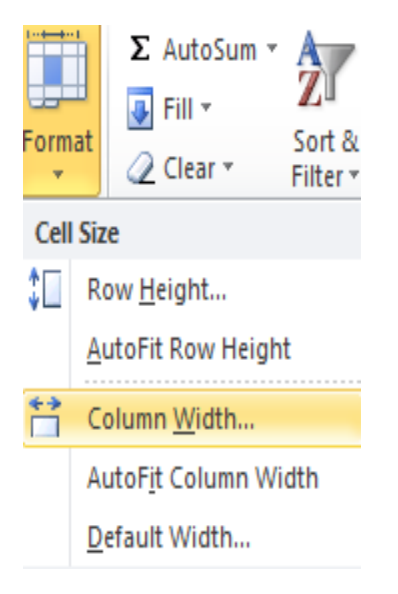

To change a column width:

- 1. Select the column that you want to resize.
- 2. On the **Home** tab, in the **Cells** group, click the **Format** button, and then click **Column Width**.

To change a column width:

- 1. Select the column that you want to resize.
- 2. On the **Home** tab, in the **Cells** group, click the **Format** button, and then click **Column Width.** Or, right-click the column header, and then click **Column Width** on the shortcut menu.

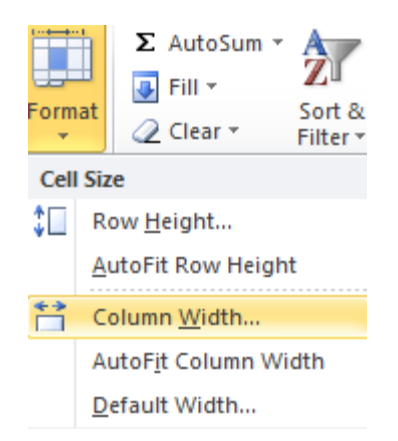

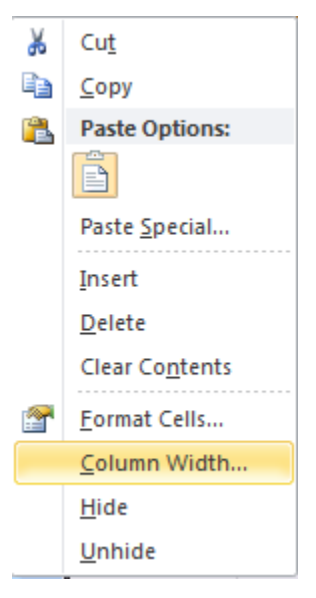

To change a column width:

- 1. Select the column that you want to resize.
- 2. On the **Home** tab, in the **Cells** group, click the **Format** button, and then click **Column Width.** Or, right-click the column header, and then click **Column Width** on the shortcut menu.
- 3. In the **Column Width** dialog box, type a value in the **Column width** box, and then click the **OK** button.

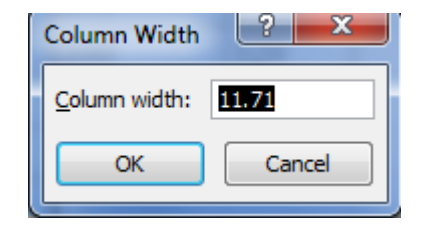

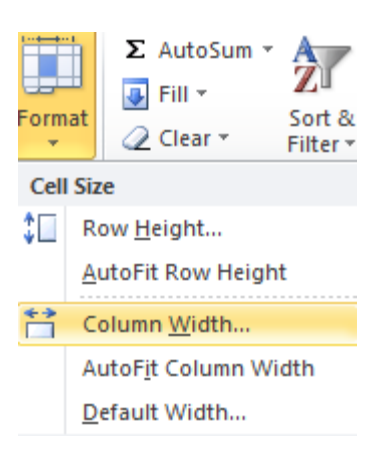

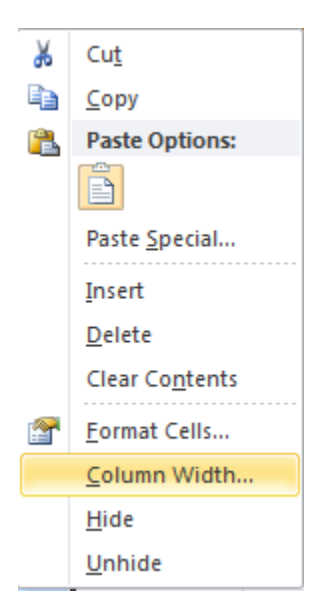

To change a column width:

- 1. Select the column that you want to resize.
- On the Home tab, in the Cells group, click the Format button, and then click Column Width. Or, right-click the column header, and then click Column Width on the shortcut menu.
- 3. In the **Column Width** dialog box, type a value in the **Column width** box, and then click the **OK** button.

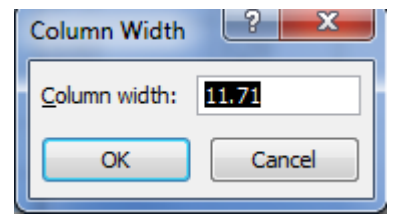

#### NOTE:

You can also resize a column by dragging the right edge of the column header right to increase or left to decrease the column width.

<u>Double-clicking</u> the right edge of the column header changes the column width to <u>automatically</u> fits its contents.

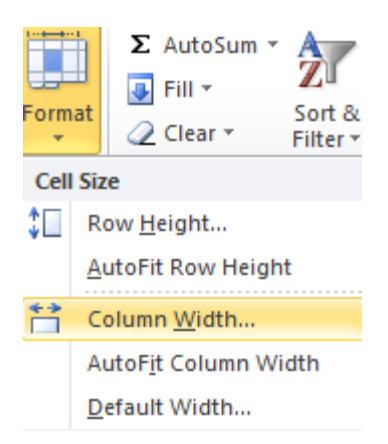

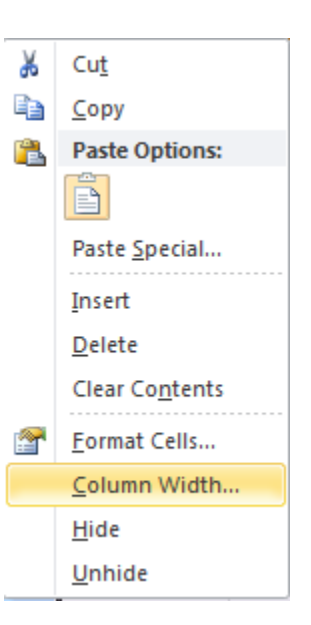

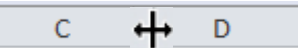

# Changing Row Heights

To change a row height:

- 1. Select the row that you want to resize.
- 2. On the **Home** tab, in the **Cells** group, click the **Format** button, and then click **Row Height**. Or, right-click the row header, and then click **Row Height** on the shortcut menu.
- 3. In the **Row Height** dialog box, type a value in the **Row height** box, and then click the **OK** button.

#### NOTE:

You can also resize a row by dragging the bottom edge of the row header down to increase or up to decrease the row height.

<u>Double-clicking</u> the bottom edge of the row header changes the row height to <u>automatically</u> fits its contents.

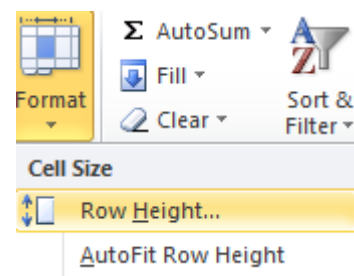

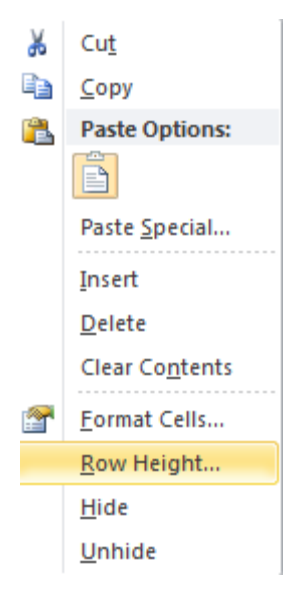

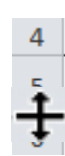

Row height:

OK

18.75

Cancel

# Thank You